## **HOW TO INSTALL ADOBE DC**

1. Download Adobe DC from

https://www.dropbox.com/sh/wfaojtyhhuojgxz/AACY4g23k1Cuu2uJfo\_CPpbJa?dl=0

- 2. Once downloaded, unzip the folder by right clicking it and selecting "Extract All"
- 3. \_There will be a pop-up window, at the bottom right click "Extract"
- 4. Then go into the new Unzipped folder and click on "Setup"

|                                    | 12/11/2019 10:58 AM | File folder        |            |
|------------------------------------|---------------------|--------------------|------------|
| VCRT_x64                           | 12/11/2019 10:58 AM | File folder        |            |
| B ABCPY                            | 10/23/2019 11:24 AM | Configuration sett | 1 KB       |
| 🔂 AcrobatDCUpd1902120049           | 10/23/2019 11:24 AM | Windows Installer  | 378,540 KB |
| 🔁 AcroPro                          | 10/23/2019 11:24 AM | Windows Installer  | 12,609 KB  |
| AcroPro.mst                        | 11/15/2019 8:06 AM  | MST File           | 260 KB     |
| 📴 Data1                            | 10/23/2019 11:24 AM | Cabinet File       | 553,886 KB |
| 🔁 Setup                            | 10/23/2019 11:24 AM | Application        | 458 KB     |
| 🔊 setup                            | 11/15/2019 8:06 AM  | Configuration sett | 2 KB       |
| 📑 WindowsInstaller-KB893803-v2-x86 | 10/23/2019 11:24 AM | Application        | 2,526 KB   |

- 5. Click "Continue"
- 6. If you have the older version "Adobe Acrobat 2017", it will ask if you want to uninstall it. Select

"Yes".

- 7. Click "Install"
- 8. Wait for the Install to finish